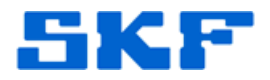

## **Knowledge Base Article**

Product Group: Microlog Analyzer Product: CMXA75; CMXA80 Version: N/A

## Abstract

This document provides a procedure to install the SKF USB Driver for use with a Microlog Analyzer on a Windows 7 computer when the initial installation attempt fails.

## **Overview**

Follow the steps below to properly install the SKF USB Driver onto a Windows 7 computer.

- 1. Connect the Microlog to the computer.
- 2. Open Device Manager.
- 3. Uninstall the devices showing yellow exclamation marks for any USB / Microlog devices.
- 4. Disconnect the Microlog from the computer.
- 5. Restart the computer in Safe Mode (press [F8] during boot up).
- 6. Run the USB Driver Installer shortcut from Start → Programs
  → SKF → USB Driver → Install.
- 7. When prompted, accept the unsigned drivers warning message.
- 8. Restart the computer.
- 9. Reconnect the Microlog to the computer.
- 10. Allow Windows 7 to complete the first-time automated installation of the new hardware.

The SKF Microlog USB Driver is now installed.

----

For further assistance, please contact the Technical Support Group by phone at 1-800-523-7514 option 8, or by email at <u>TSG-CMC@skf.com</u>.